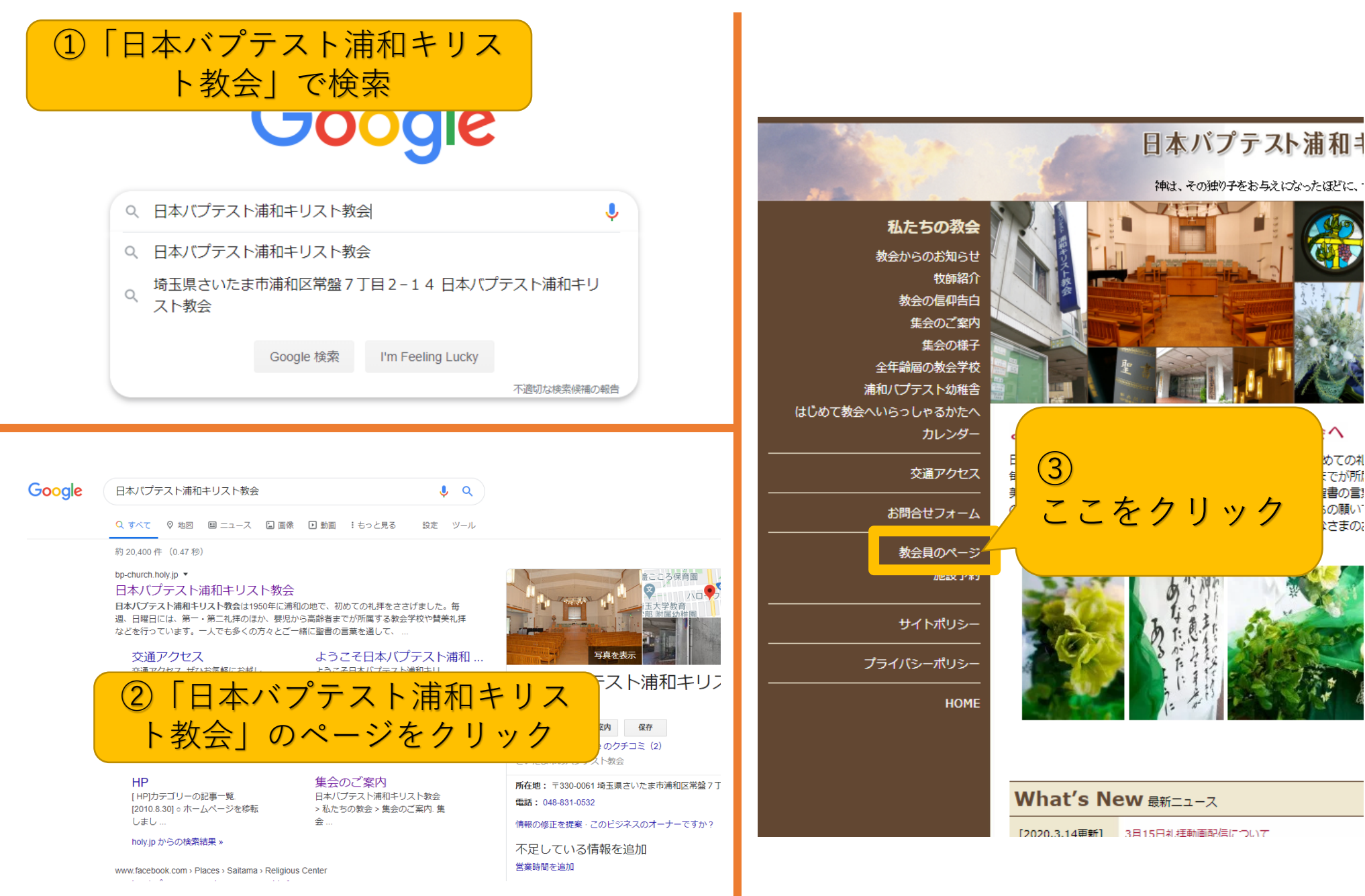

めての礼 でが所 書の言い ここをクリック の願い こうまの;

 $\sim$ 

## What's New 最新ニュース

[2020.3.14更新] 3月15日礼拝動画配信について

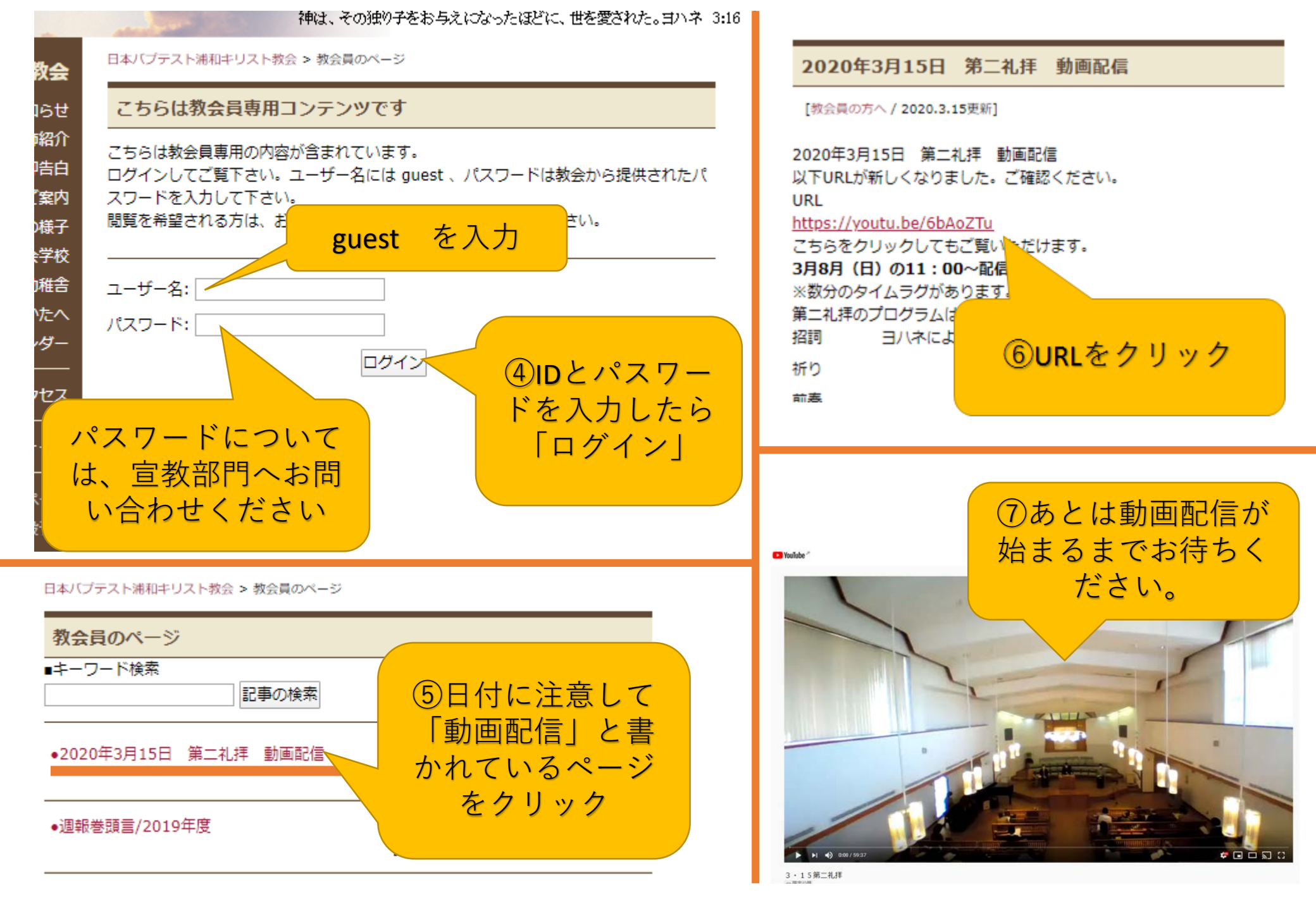